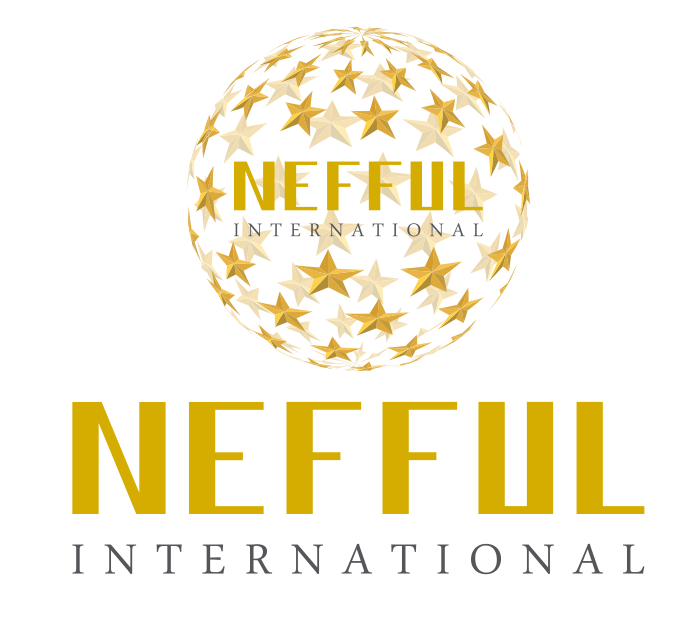

# **NEFFUL SHOP Online Process Flow**

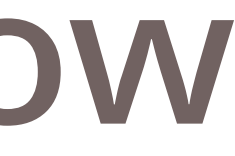

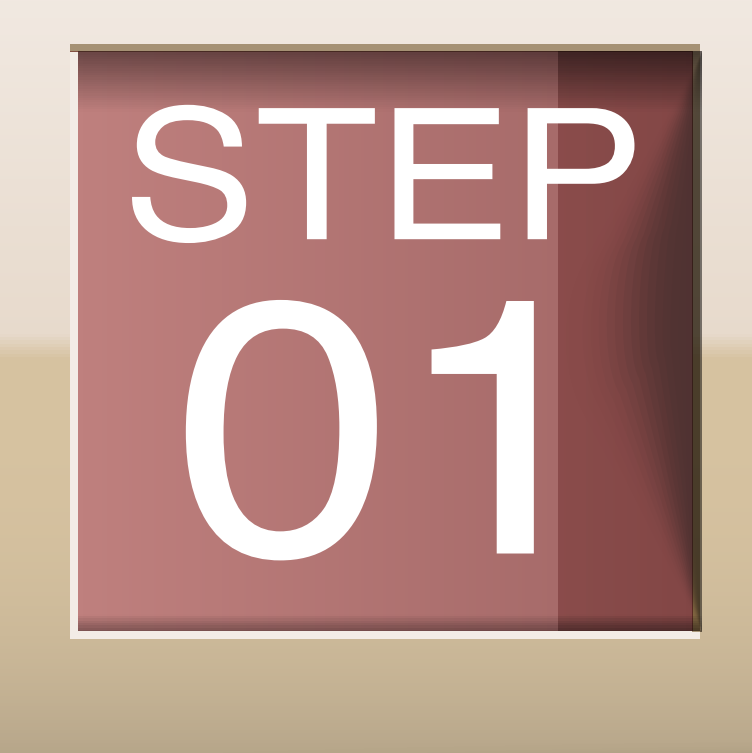

### **ENTER TO NISHOP**

Click the NIShop will link to the member portal login page

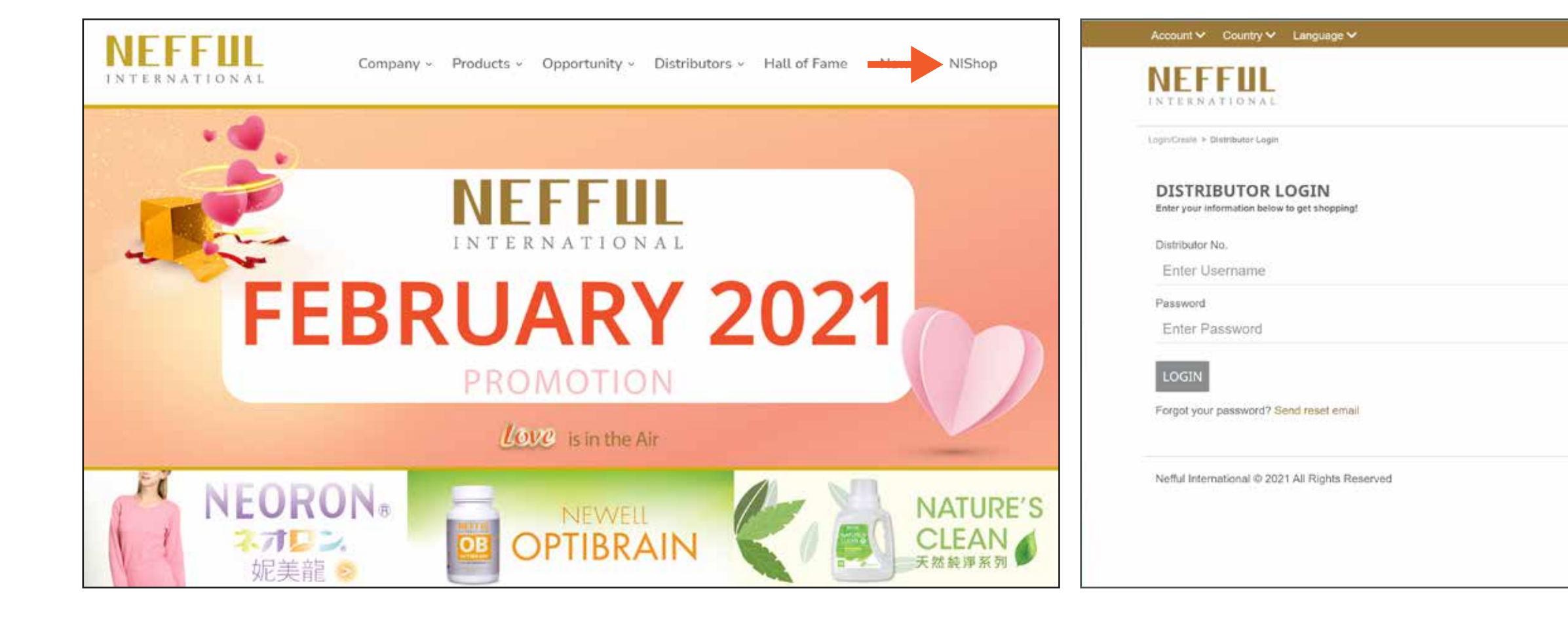

| All Products 🗸 | 💛 Wish List | Cart |
|----------------|-------------|------|
|                |             |      |
|                |             |      |
|                |             |      |
|                |             |      |
|                |             |      |
|                |             |      |
|                |             |      |
|                |             |      |
|                |             |      |
|                |             |      |
|                |             |      |
|                |             |      |
|                |             |      |
|                |             |      |
|                |             |      |
|                |             |      |
|                |             |      |
|                |             |      |
|                |             |      |
|                |             |      |

### LOGIN YOU MEMBER PORTAL ACCOUNT

Enter username which is your distributor number.

Enter your password if you forgot the password please click "forgot your password?"

| Account V Country V Language V                                     | All Products 🛩 | 💛 Wish List | Cart | l. | Account V Country V Language V                                     |            |
|--------------------------------------------------------------------|----------------|-------------|------|----|--------------------------------------------------------------------|------------|
| NEFFUL<br>INTERNATIONAL                                            |                |             |      |    | <b>NEFFUL</b><br>INTERNATIONAL                                     |            |
| Logis/Create > Distributor Login                                   |                |             |      |    | Login/Creals > Distributor Login                                   |            |
| DISTRIBUTOR LOGIN<br>Enter your information below to get shopping! |                |             |      |    | DISTRIBUTOR LOGIN<br>Enter your information below to get shopping! |            |
| Distributor No.                                                    |                |             |      |    | Distributor No,                                                    |            |
| Enter Username                                                     |                |             |      |    | Enter Username                                                     |            |
| Password                                                           |                |             |      |    | Password                                                           |            |
| Enter Password                                                     |                |             |      |    | Enter Password                                                     |            |
| LOGIN                                                              |                |             |      |    | LOGIN                                                              |            |
| Forgot your password? Send raset email                             |                |             |      |    | Forgot your password? Send reset email                             | Please cli |
| Nefful International @ 2021 All Rights Reserved                    |                |             |      |    | Nefful International @ 2021 All Rights Reserved                    |            |
|                                                                    |                |             |      |    |                                                                    |            |
|                                                                    |                |             |      |    |                                                                    |            |

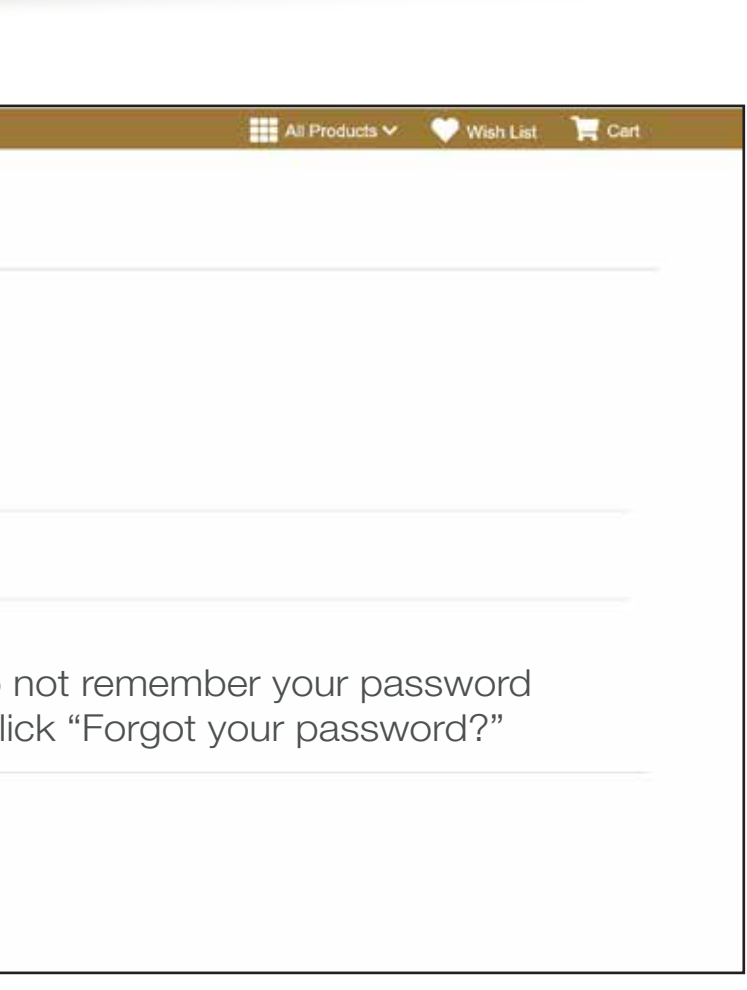

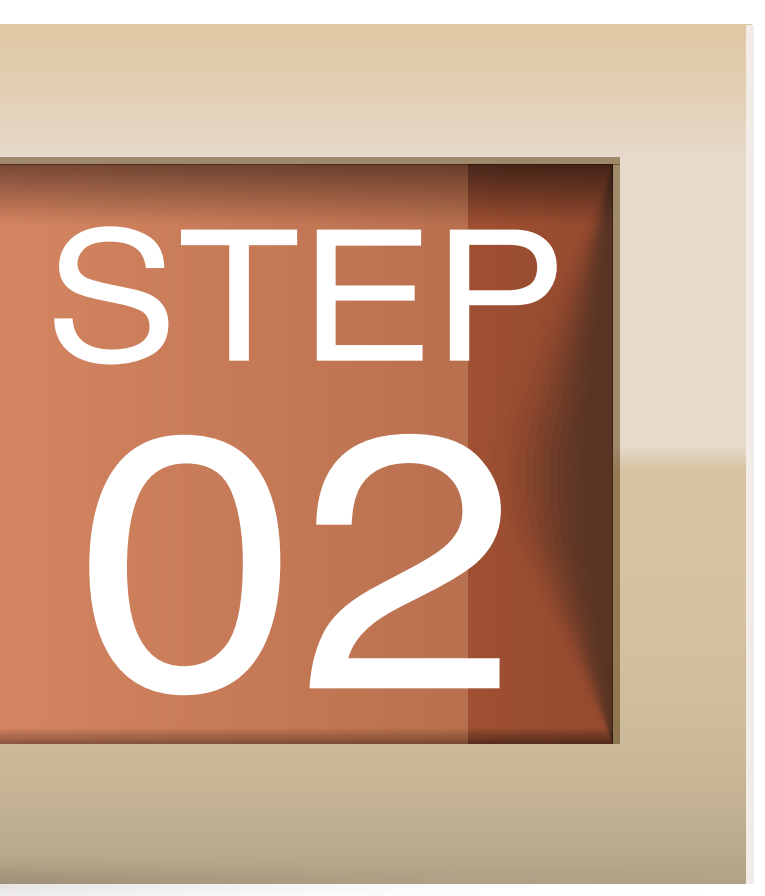

# STEP

# **PLACING AN ORDER**

There are 3 steps to view more details and add to your cart 1. Click the product image

- 2. Click quick shop
- 3. Search the product item code on the right top corner

Don't forgot to select the color and/or the size before adding the product to your cart

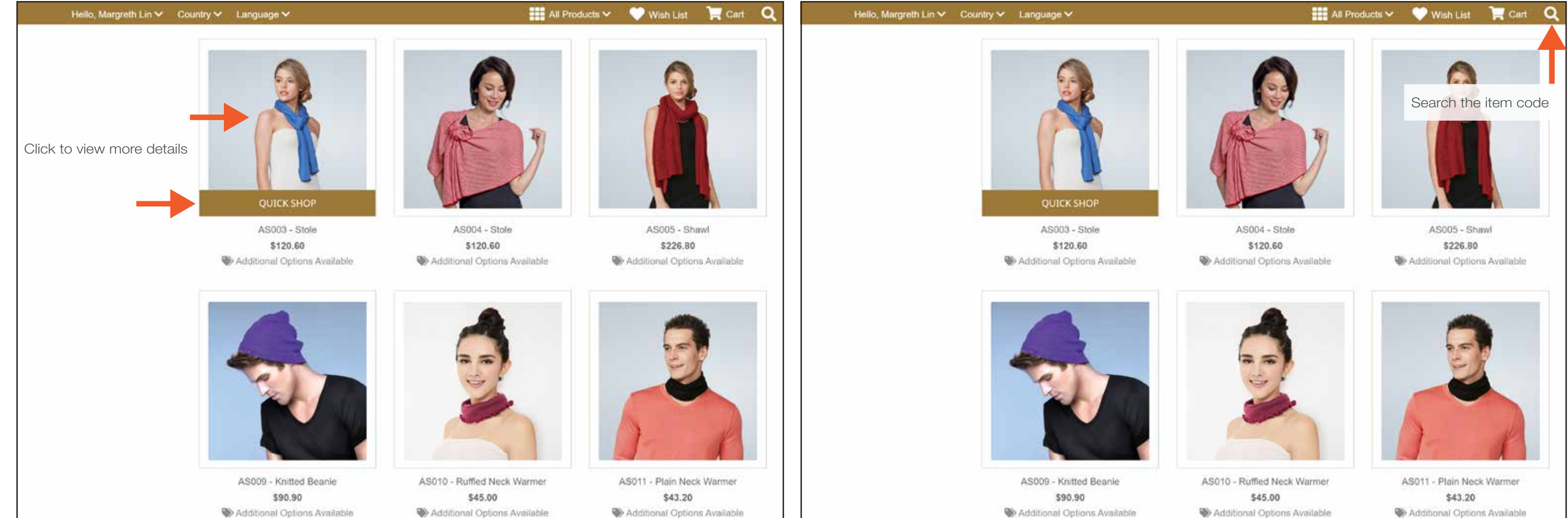

Additional Options Available

Additional Options Available

### **VIEW YOUR SHOPPING CART**

You can view your cart by clicking on the shopping cart icon next to wish list The cart has a 15 minutes countdown for checkout

Don't forget the grand total you see in your shopping cart is just an estimated cost, it does not include discounts.

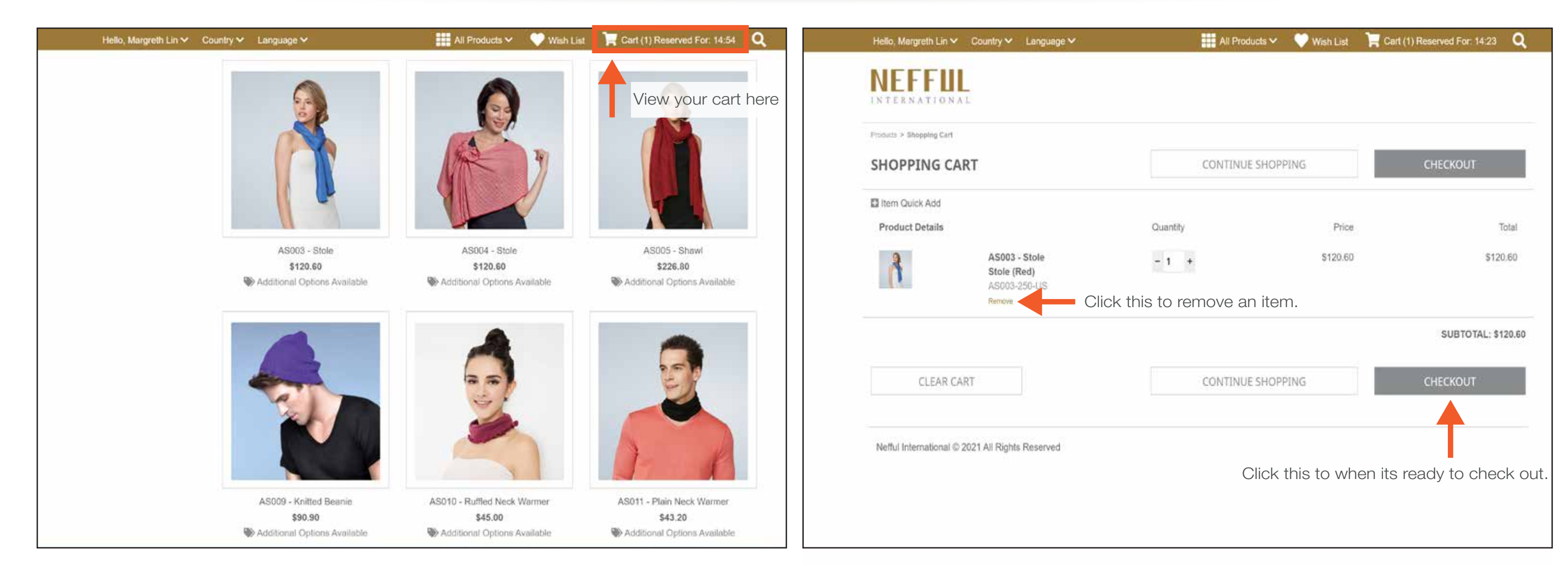

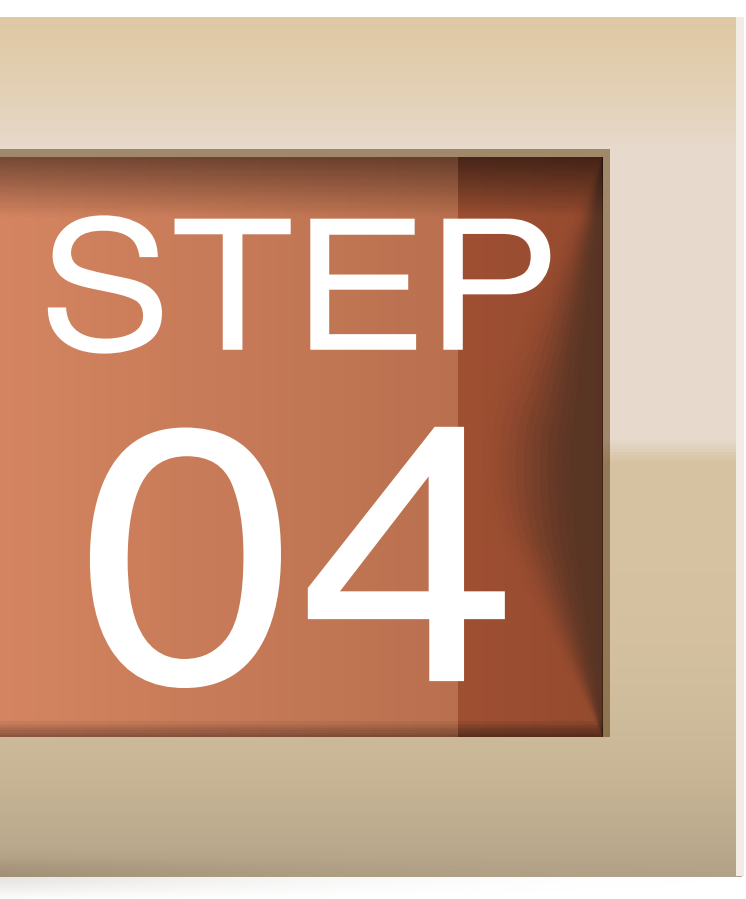

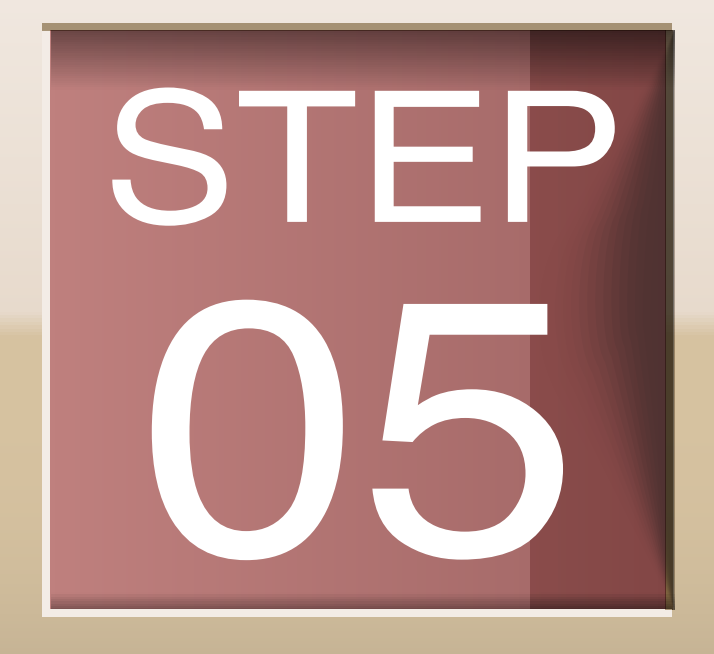

# **PROCEED TO CHECKOUT**

After you click on "Checkout," you will be able to select the shipping address from your address on file or add a new one. You will also be able to edit any existing shipping addresses that we have on file for you.

Once you click continue on the shipping address page, you will see a screen that shows the promotions that your order qulifies for. You will be able to make selections on those promotions.

|                                                           |                               | Home Featu   | red Products                                                                                                    |                                                                                                    |                           |                         |                     |  |  |  |
|-----------------------------------------------------------|-------------------------------|--------------|----------------------------------------------------------------------------------------------------|----------------------------------------------------------------------------------------------------|---------------------------|-------------------------|---------------------|--|--|--|
| NEFFUL                                                    |                               |              |                                                                                                    | Proceed To Checkout Back To Shopping                                                                                                    | Cart                      |                         |                     |  |  |  |
| 1月7月1日月月月日日日                                              |                               | Your Order G | aualifies for the Follo                                                                                                    | owing Promotion Offers!                                                                                                    |                           |                         |                     |  |  |  |
|                                                           | Enter A New Shipping Address  | Accept       | Accept Promotion Description                                                                                                    |                                                                                                    |                           |                         |                     |  |  |  |
| CHECKOUT                                                  | First Name *                  |              | USA: Buy \$1,800<br>WITHIN THE U.S                                                                                                    |                                                                                                    |                           |                         |                     |  |  |  |
| Ship To.<br>Chin Tim<br>22 Tampinos Street 100 #11-11, SD | 1 Case Watting *              |              | USA: OB Buy 3 Get 3 Free<br>USA: Buy 3, Get 3 Free!<br>Select up to 3 items from the list below. You shill have more items to select: 3 |                                                                                                    |                           |                         |                     |  |  |  |
| O MEN KIATTIO<br>633, BURT BATOK #633-633, SING           | Street Address 2              |              | ltem<br>Number                                                                                                    | Description                                                                                                    | Unit Price                | Promotion Price         | Qty                 |  |  |  |
| SINGAPORE                                                 | Postal Code                   |              | OB-US                                                                                                    | OB - OptiBrain                                                                                                    | \$77.40                   | \$0.00                  | 0                   |  |  |  |
| Bill To<br>& Same as shipping address                     | State                         |              | USA: \$450 Marc<br>Accumulate a to<br>Select up to 4 iter                                                                               |                                                                                                    |                           |                         |                     |  |  |  |
| CONTINUE                                                  | Envolment Country * Phone     |              | ltem<br>Number                                                                                                    | Description                                                                                                    | Unit Price                | Promotion Price         | Qty                 |  |  |  |
|                                                           |                               |              | AS001-US                                                                                                    | AS001 - Cloth (2 Per Pack)                                                                                                    | \$36.00                   | \$0.00                  | 0                   |  |  |  |
| Netful International © 2020 AU Pogne                      | Email * Shipping profile name |              | USA: \$1,350 Ma<br>Accumulate a to<br>or UW159 gray (<br>Select an item fro                                                             | arch Promo<br>tal sales volume of 1,500 in a single order choose one of the following gifts<br>(LL)<br>om the list below . You still have more items to select 1 | : UW156 lilec (M/L/LL), I | UW157 liles (ML/LL), UV | V158 gray (M/L/LL), |  |  |  |
|                                                           | CANCEL USE THIS ADDRESS       |              | ltem<br>Number                                                                                                    | Description                                                                                                    | Unit Price                | Promotion Price         | Qty                 |  |  |  |
|                                                           |                               |              | UW156-<br>163-US                                                                                                    | Ladys Long-Sleeve Undershirt (Lilac) M                                                                                                    | \$193.50                  | \$0.00                  | 0                   |  |  |  |

## FINAL CHECKOUT AND PAYMENT

Once you click continue on the promotion page, you will get to the final checkout page where you will be able to review each individual item. The page will show you the local volume, Taiwan volume and the unit price for each item. You will also be able to change the quantities of any items. You can also edit the shipping method from this page. For US distributors, the options are US standard, US HI/AK and pickup at one of our locations. Please select "update order" if you made any changes to the order.

If there are no changes to be made, you will be able to select the payment option and verify the address. Once you enter the payment information and select place order, the order will go through. So selecting "place order" will be the final step - please be sure and double check the items you are purchasing!

| NEFFFI<br>INTERNATIO                               | D N A L                                       |                                                    |                                            |                                               |                                |                                                             | Pay by Credit Card Pay by Credit Card Payment Total: \$144.06 VISA Credit Card #: *                             | The Name, Address, and 2p Code entered in these facts MUST be the same as<br>the Name and Address information on the Cedit Card ablement for the card.<br>First Name on Card: * |                               |
|----------------------------------------------------|-----------------------------------------------|----------------------------------------------------|--------------------------------------------|-----------------------------------------------|--------------------------------|-------------------------------------------------------------|----------------------------------------------------------------------------------------------------|----------------------------------------------------------------------------------------------------|-------------------------------|
| order Items<br>Item Number<br>AS003-250-US<br>Chan | Description<br>Stole (Red)<br>ge the quantity | Qty<br>- 1 +<br>Sub Total:                         | Local Volume<br>134.00<br>134.00           | TWD Volume<br>4.020.00<br>4.020.00            | Price<br>\$120.60<br>\$120.60  | Add To Autoship<br>—Individual product<br>—Total volume and | CVV2: 1<br>What is thin?<br>Credit Card Expiration: *<br>March (03) ~ 2022 ~                                    | Street 1: * 18563 Gale Ave Zip Code: * 91748 Billing Country: * USA                                                                                                    |                               |
| HOOSE A SHIPPING N<br>USA Standard Shipping        | IETHOD=<br>; (\$12.00) ~                      | Total amount fo<br>including t<br>shipping fee (it | or this order,<br>tax and<br>f applicable) | Shipping Total:<br>Tax Total:<br>Order Total: | \$12.00<br>\$11.46<br>\$144.06 | price for all products,<br>excluding tax                    | Applicant Address Information<br>Bitting Address<br>18663 Gale Ave<br>CITY OF INDUSTRY, CA 01748<br>LOS ANGELES | Shipping Address<br>18563 Gele Ave<br>CITY OF INDUSTRY, CA 01748<br>LOS ANCELES                                                                                                 |                               |
|                                                    |                                               |                                                    |                                            |                                               | Edit Update                    | Order Cancel This Order                                     | Finish Order<br>Once you are satisfied with the information pr<br>This process may take a few moments to con    | resented above, click the Process Order button below to process this order.<br>nplete. DO NOT click Process Order more than once or you could potentially be double-charged.    | Edit Address<br>Suttant Order |

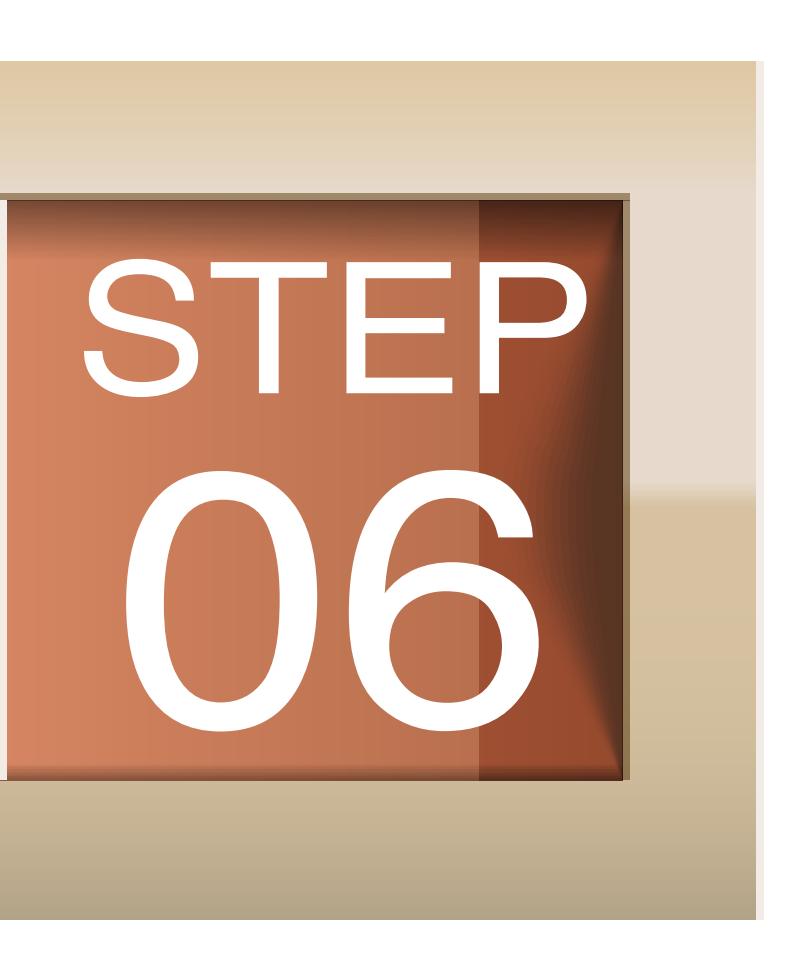

# STEP 07

# CONGRATULATIONS! YOU JUST SUCCESSFULLY MADE YOUR ONLINE ORDER

You will receive an automated "order received" e-mail from our system. Our customer service representatives may contact you via e-mail or phone regarding your order(product availabilities, shipping rates, & final invoices).

| Your order has been confirmed 🔎 Inbox 🛪                                                                                                    |          | •       | Ø     |  |  |  |  |
|----------------------------------------------------------------------------------------------------|----------|---------|-------|--|--|--|--|
|                                                                                                    | ☆        | •       | :     |  |  |  |  |
| Thank you for your order. Your support is our motivation!                                                                                                    |          |         |       |  |  |  |  |
| Here is your order information:                                                                                                    |          |         |       |  |  |  |  |
| Order #:<br>Order Date:<br>Order Total:<br>GST: 0.00<br><u>Order Details</u><br>AS020-080-US UV Protection Arm Cover (Black) 1 @                                              |          |         |       |  |  |  |  |
| Your order will be processed and shipped soon.                                                                                                    |          |         |       |  |  |  |  |
| If you have selected self-collection, you may collect your order from office on the next working day (applies to USA, Hong Kong and Singapore only)                           |          |         |       |  |  |  |  |
| If you have chosen shipping, delivery may take 5 working days after the order is processed. If you have not received your ord<br>our Customer Service officer for assistance. | ler, ple | ase con | ntact |  |  |  |  |
| Have a question about your order? Kindly contact our Customer Service during business hours.                                                                                  |          |         |       |  |  |  |  |
| Regards,<br>Nefful International                                                                                                    |          |         |       |  |  |  |  |

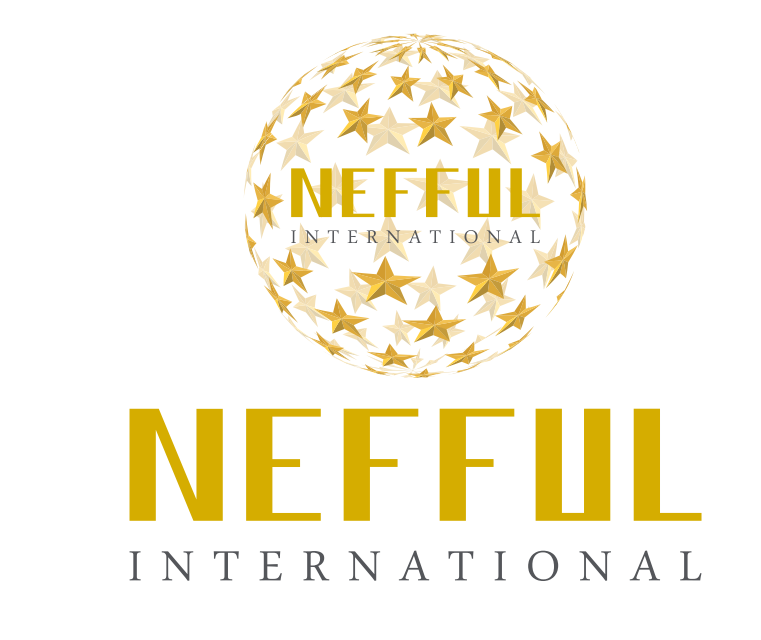

# Thank you for shopping with us!

If you have any questions or comments about this Online Process Flow Chart, please contact us with the information provided below:

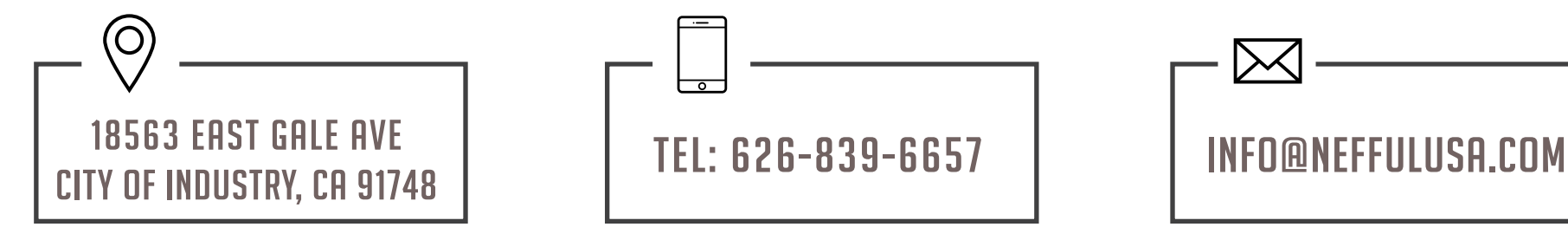

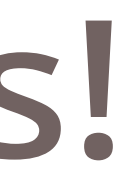